## Wissenschaftliche Arbeiten schreiben mit Word

## Christian Hofer

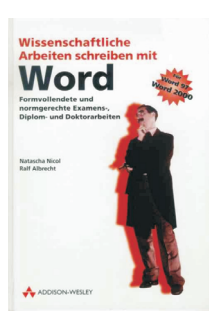

Natascha Nicol und Ralf Albrecht: Wissenschaftliche Arbeiten schreiben mit Word, 364 Seiten, Addison-Wesley-Longman, 2000, ISBN 3-8273-1576-X, ATS 364.- Sobald sich Ihre MS Word Dokumente über mehrere Seiten erstrecken, ist es sinnvoll,

sich über Gliederung und Einteilung der Arbeit Gedanken zu machen.

Vor allem vielseitige Dokumente mit Bildern, Formeln und Verweisen bedürfen einer durchdachten Vorgangsweise, bei der Sie in diesem Buch mit vielen Ratschlägen unterstützt werden.

Die Autoren geben zuerst eine Einführung in die, für grö-Bere Arbeiten in MS Word eingebauten Zusatzfunktionen.

U

wobei alle Erklärungen für Word 97 *und* für Word 2000 gegeben werden. Danach folgt eine ausführliche Erläuterung der Gliederungs- und Formatfunktionen, sowie der Erstellung von Tabellen in Word und der Import externer Tabellen. Für

die dazugehörigen Funktionen, die Sie auswählen können.

| Uni | ivers 🖵 1                | 0 pt 🗸 F 🥂 🧍     |                      | E | f(x) t2  |
|-----|--------------------------|------------------|----------------------|---|----------|
|     | B2 =Ki                   | ırs∗A2           | MIN                  |   | Tabello  |
| 1   | A<br>US-Dollar           | Funktion einfüge | MINUTE<br>MITTELWERT |   | Diagr.   |
| 2   |                          | Funktionstyp     | MONAT                | - | Sort.    |
| 4   |                          | Abbre            | NBW                  |   | Ca Druck |
| 6   |                          |                  | PI                   |   |          |
| 7 8 | Wechselkurs von<br>13,87 |                  | QUADRATESUMME        | Ī |          |
| 7 8 | Wechselkurs von<br>13,87 |                  | QUADRATESUMME        | Ī |          |

So wählen Sie eine Funktion aus: Tippen Sie mit dem Stift in die Zelle A6, anschlie-Bend tippen Sie auf die Schaltfläche Ift. Nun wählen Sie z.B. die Funktion "Mittelwert" aus und bestätigen mit OK. Eine vollständige Liste und Syntaxdetails finden Sie in der integrierten Hilfe.

| Univers | 🖵 10 pt | -   F | KU | • IIII • 🗆 | - 1  | $\sum f(x)$ | t2      |
|---------|---------|-------|----|------------|------|-------------|---------|
| A6      |         | 2.10  |    | 10 17      | 8.07 |             | and the |

|   | A0             |                       | Tabelle  |
|---|----------------|-----------------------|----------|
| 1 | US-Dollar      | Funktion einfügen     | Diagr.   |
| 2 | 2              | 53 Eunktionstrin Alle | 110.     |
| 3 |                |                       | an sort. |
| 4 | 34             | ,7 Funktion           |          |
| 5 | 26             | ,7 Abbrechen OK       | Contrack |
| 6 |                |                       |          |
| 7 | Wechselkurs vo | n                     |          |
| 8 | 13,            | 37                    |          |
| • |                |                       |          |

In der Bearbeitungszeile sehen Sie folgendes: "=MITTELWERT()" Zwischen den beiden Klammern wartet nun der blinkende Cursor auf weitere Befehle. Tippen sie nun mit dem Stift auf die Zelle A2 und ziehen Sie den Stift bis auf A5 weiter.

Und nun drücken Sie die <u>Enter</u> Taste. Der Cursor springt zwischen "A5" und der solche schlagen die Autoren vor, dass man sie über den Umweg eines Bildbearbeitungsprogramms einfügt, um durch erweiterte Bearbeitungsmöglichkeiten die Qualität verbessern zu können. Die verschiedensten Verfahren und möglichen Probleme im Umgang mit Grafikdateien bilden den Inhalt von Kapitel 5. Für Veröffentlichungen besonders wichtig ist auch die darauf folgende ausführliche Behandlung des Zitierens und der Quellenangabe nach DIN für unterschiedliche Wissenschaftsbereiche.

Da in vielen naturwissenschaftlichen Texten Formeln vorkommen, werden sowohl mathematische als auch chemische Formeln sehr umfangreich beschrieben. So können Sie zum Beispiel Formeln durch die Verwendung der Abstandszeichen professioneller gestalten: Folgende Tastenkombinationen gelten für Abstände mit steigender Größe:  $(\underline{Shift})$ ,  $\begin{array}{c} (\underline{\overline{Strg}}) & (\underline{\overline{A}1t}) \\ (\underline{\overline{Strg}}) & (\underline{\overline{Shift}}) \\ \end{array} gleichzeitig mit der \\ \end{array}$ Leertaste gedrückt. Im Buch sind noch weitere Formeleditor-Tastaturkürzel zusammengefasst. Daran angeschlossen wurden Tipps für den erfolgreichen Abschluss und Ausdruck des Dokumentes.

"Klammer" und wartet auf weitere Eingaben (Semikolon ";" und weitere

| li | A2 =MITTEL      | ₩ERT( <u>A2,A5</u> ) | 5     | <b>□</b> . | Ξ Σ 10 | t2               |
|----|-----------------|----------------------|-------|------------|--------|------------------|
| 8  | A               | /-B                  | C     | D          | E E    | Tabelle I abelle |
|    | US-Dollar       | Schilling            |       |            |        | B) Diagr.        |
|    | 253             | 3509,11              |       |            |        |                  |
|    | 28              | 388,36               |       |            |        | Sort.            |
|    | 34,7            | 481,289              |       |            |        | 0                |
| 0  | 26,7            | 370,329              |       |            |        | Druck            |
| 8  |                 | 4749,088             | Summe |            |        |                  |
| ï  | Wechselkurs von |                      |       |            |        |                  |
| ŝ  | 13,87           |                      |       |            |        | 1.2.             |
| 88 |                 |                      |       |            | - 8    |                  |

Argumente) bzw auf ein erneutes Drücken der Enter Taste.

## Immer gut informiert!

Wenn Sie eine Kalkulation speichern wollen, dann müssen Sie nur im Menü "Datei" "Weitere" und "Speichern" anwählen (Strg S). Wollen Sie jedoch die verwendete Tabelle unter einen neuen Namen abspeichern, so wählen Sie im Menü "Datei" "Weitere" und "Speichern unter" an (Umschalt Strg S). Um die Datei in den Anfangszustand zurück zu bringen, wählen Sie im Menü "Datei" "Weitere" und "Rücksichern" an (Umschalt Strg R).

Ihre Datei können Sie auch mit einem Kennwort versehen

(<u>Umschalt</u>) (Strg) (Q).

Eine andere wichtige Funktion ist das Eigenschaften-Feature. Sie müssen "*Tabel-Ie*" verlassen und in den Ordner Besonders gut gelungen sind auf CD-ROM beiliegende Dokumentenvorlagen, welche für Diplom- und Doktorarbeiten wohl durchdachte Grundlagen sind. Dazupassend ermöglichen VB-Skripte unter anderem das Einfügen von Formeln und Bild- bzw. Tabellennummern inklusive Optionen zum Auswählen spezieller Eigenschaften per Mausklick. Sollten Sie mit der Niederschrift Ihres Textes schon begonnen haben, helfen gezielte Hinweise beim Umstieg auf die vorgestellten Arbeitsweisen.

Voraussetzung für den erfolgreichen Einsatz des Buches ist, dass sich der Leser schon mit MS Word beschäftigt hat um auch die erweiterten Funktionen rasch umsetzen zu können. Es ist darüber hinaus sicher zweckmäßig, einen eigenen Kurzindex mitzuschreiben. Dieser ermöglicht Ihnen später ein schnelleres Wiederfinden von Funktionen und Tipps speziell für die eigene Arbeit.

Sowohl der schlüssige Aufbau der einzelnen Kapitel als auch die sehr nützlichen Makros und Dokumentenvorlagen machen dieses Buch zu einer empfehlenswerten Literatur für "Vielschreiber".

wechseln, wo Ihre Tabelle gespeichert ist. Nun gehen Sie mit den <u>Richtungs-Tasten</u> zu Ihrer "Tabelle" und im Menü "*Datei*" finden Sie "*Eigenschaften*" (Strg ()). Sobald Sie nun <u>Enter</u>) drücken, haben Sie Zugriff auf alle Eigenschaften der gerade aktuellen "Tabelle".

| Eigenschaften der I | Datei "Tabelle"     | SYMPTOM2       | System               |
|---------------------|---------------------|----------------|----------------------|
| Zuletzt geändert    | 13:00:46 22.03.2000 | 84K            | Syst<br>steuer.      |
| Größe               | 525                 | 18K            | Quietzt              |
| Dateityp            | Tabelle             | Tabelle        | CC gan m.            |
| Schreibgeschützt    | < <b>_</b> ►        | Tarifo         | Ordner               |
| Versteckt           |                     | 6K             | <b>Neue</b><br>Datei |
| Geändert            | ✓                   | Telekom-Tarife | CA                   |
| Abbrechen           | ок                  | - OOK          | K£)                  |

Sie erhalten Auskunft über "Zuletzt geändert", "Größe" und "Dateityp". Diese Daten können nicht direkt editiert werden. Mit "Schreibschutz" können Sie Ihre Tabelle vor ungewolltes überschreiben sichern. Unter "Versteckt". können Sie Ihre Tabelle ausblenden. Voraussetzung ist aber, dass Sie unter "Extras" "Einstellungen..." unter "Versteckte Dateien anz.", dass Häkchen deaktivieren, denn nur dann ist Ihre Datei wirklich versteckt. Wenn "Geändert" aktiviert ist, wird PsiWin 2.x die neue geänderte Version über die alte Backup Datei überschreiben.

Im Teil 3 werden wir sehen, wie man die Kalkulation zu Papier bringt.